## ПРОГРАММА УРОКА

### По использованию Единого портала государственных услуг

Для учеников старших классов общеобразовательных учреждений

Иркутская область

2017

## СОДЕРЖАНИЕ

| 1. Понятие государства, конституции и права. | 2  |
|----------------------------------------------|----|
| 2. Госуслуги. Способы их получения.          | 3  |
| 3. Госуслуги в электронном виде              | 4  |
| 4. Регистрация на ЕПГУ                       | 4  |
| 5. Личный кабинет                            | 5  |
| 6. Навигация на ЕПГУ                         | 5  |
| 6.1. Перечень госуслуг                       | 5  |
| 6.2. Поиск нужной услуги                     | 6  |
| 6.3. Информация об услугах                   | 7  |
| 6.4. Информация о ведомствах                 | 8  |
| 7. Практические задания                      | 9  |
| Задание 1. Регистрация на портале            | 10 |
| Задание 2. Подать заявку на оказание услуги  | 12 |
| 8. Заключение                                | 13 |

#### 1. Понятие государства, конституции и права.

Все мы с вами граждане одной страны – Российской Федерации. И каждый гражданин нашей страны, даже самый маленький и несовершеннолетний обладает всеми свободами и правами и имеет равные обязанности, предусмотренные конституцией нашего государства:

Каждый гражданин Российской Федерации обладает на ее территории всеми правами и свободами и несет равные обязанности, предусмотренные Конституцией Российской Федерации. (Статья 5 Конституции РФ)

Давайте же дадим определение тому, что такое государство и конституция.

Толковый словарь Ожегова дает нам такое определение:

**Государство** – это основная политическая организация общества, осуществляющая его управление, охрану его экономической и социальной структуры.

После распада СССР в конце 1991 года Россия (Российская Федерация) была признана международным сообществом как государство-правопреемник СССР. Основным законом Российской Федерации является Конституция.

Конституция Российской Федерации была принята 12 декабря 1993 года, с тех пор этот день является государственным праздником.

Многие люди работали над созданием Конституции, и все они думали о детях. Потому что подрастающее поколение – это будущее государства.

Вы – будущее России. Чтобы творить крепкое государство - вам надо учиться. Об этом сказано в Конституции Российской Федерации:

Каждый имеет право на образование. Основное общее образование обязательно. (Статья 43 Конституции РФ)

Государство гарантирует российским детям бесплатность и общедоступность дошкольного, основного общего и среднего профессионального образования. Также каждый из вас имеет право на получение бесплатного образования в ВУЗе на конкурсной основе.

В Конституции Российской Федерации прописаны также и другие права граждан: право на свободу слова, мысли и вероисповедания; равноправие мужчин и женщин; право на жизнь, на неприкосновенность частной жизни, личную и семейную тайну, защиту своей чести и доброго имени; право свободно передвигаться и выбирать место жительства на территории РФ. Каждому гарантируется право на труд. Каждый из вас имеет право свободно распоряжаться своими способностями к труду, выбирать род деятельности и профессию. А также каждый гражданин страны имеет право на отдых. Каждому гарантируется социальное обеспечение по возрасту, по болезни или по потере кормильца. Малоимущим гражданам бесплатно может предоставляться жилище, а также каждый россиянин имеет право на охрану здоровья и медицинскую помощь.

Все мы должны знать наши права и уметь ими пользоваться, знать, какие государственные органы власти отвечают за предоставление нам этих прав (например, вопросы здравоохранения регулирует Министерство Здравоохранения Российской Федерации, а права в сфере труда – Министерство Труда и Социальной Защиты Российской Федерации). А кто мне скажет, какое ведомство курирует, например, образование? (Ответ: Министерство образования и науки Российской Федерации) А занимается чрезвычайными ситуациями в стране? (Ответ: Министерство Российской Федерации) А

последствий стихийных бедствий) Все вы умеете работать в интернете. Кто ответит, как называется министерство, которое отвечает за интернет?

Ответ: (Министерство связи и массовых коммуникаций Российской Федерации)

Органы власти России разделены по следующему принципу:

- федеральные органы власти это органы власти, осуществляющие властные полномочия на государственном уровне, к ним и относятся те, что мы сейчас называли;
- региональные органы власти органы власти, осуществляющие властные полномочия на уровне региона (республики, области, края). Это, например, Министерство информационных технологий, связи и средств массовой информации Иркутской области;
- муниципальные органы власти органы власти, осуществляющие свои полномочия на уровне местного самоуправления (муниципалитета) города, поселка, деревни.

Каждое из этих ведомств предоставляет своим гражданам различные виды государственных услуг. Давайте же поговорим о том, что такое государственные услуги, как и где их можно получить.

#### 2. Госуслуги. Способы их получения.

В повседневной жизни каждый человек так или иначе стакивается с потребностью в получении различного вида государственных услуг, например: получение паспорта гражданина РФ, получение заграничного паспорта, оформление пенсии, подача налоговой декларации, регистрация автомобиля, регистрация по месту жительства. Получить же государственные услуги можно тремя способами:

- в соответствующих органах государственной власти и местного самоуправления (например, паспорт – в Федеральной миграционной службе; подать декларацию о доходах
   в инспекции федеральной налоговой службы; поставить автомобиль на учет – в ГИБДД);
- в многофункциональном центре (МФЦ);
- в электронном виде на едином портале государственных и муниципальных услуг, либо на некоторых других сайтах государственных ведомств.

Подробнее остановимся на том, что же такое МФЦ. Многофункциональный центр, он же «Мои документы» – это организация, созданная с целью получения государственных услуг по принципу «одного окна». МФЦ вмещает в себя муниципальные, региональные и федеральные организации. Первые МФЦ появились в России сравнительно недавно – в 2007 году, но их преимущества уже оценили многие россияне. Если, например, вам необходимо получить несколько справок и документов в различных инстанциях, то вы можете прийти в МФЦ и единовременно в одном окне оформить все необходимое. А теперь рассмотрим подробнее возможность получения госуслуг в электронном виде.

#### 3. Госуслуги в электронном виде.

Еще недавно на получение любой госуслуги у наших родителей уходило много времени: приходилось отпрашиваться с работы, стоять в очередях, заполнять множество бланков. Это отнимало у них много времени и сил. Теперь же мы с вами живем в эру информационных технологий, которые позволяют отправить запрос практически в любую организацию и получить от нее ответ через интернет. А свободное время потратить на более приятные дела – например, сходить всей семьей в кино. Иными словами, для получения, например, справки о размере пенсионных накоплений, достаточно просто отправить электронный запрос через интернет-портал государственных услуг и получить ответ на сайте. Такой вид представления государственных услуг получил название – Электронное правительство.

Электронное правительство — это система электронного документооборота государственного управления, основанная на автоматизации всей совокупности управленческих процессов в масштабах страны и служащая цели существенного повышения эффективности государственного управления и снижения издержек социальных коммуникаций для каждого члена общества.

На сегодняшний момент практически все государственные организации имеют собственные страницы в интернете, на которых содержится информация о госуслугах, которые они предоставляют. Однако с декабря 2009 года в сети интернет по адресу: <u>http://www.gosuslugi.ru</u> открылся единый портал государственных и муниципальных услуг, который призван централизировать систему электронного документооборота (Электронное правительство) в интернет-пространстве. Этот сайт можно назвать виртуальным МФЦ. Сейчас с его помощью возможно оформить практически любую государственную услугу посредством интернет, а также получить информацию об адресах и телефонах ведомств, о том, какие необходимы документы для оформления услуги и каким образом осуществить ее получение. Данные о новых услугах на портале обновляются еженедельно.

Для того чтобы иметь возможность пользоваться госуслугами посредством сайта, необходимо на нем зарегистрироваться. Уже сегодня это может сделать каждый из вас. Что мы и сделаем в ходе практической работы, а также попробуем даже заказать какуюнибудь услугу.

#### 4. Регистрация на ЕПГУ

Есть 3 уровня учетной записи на ЕПГУ

- Упрощенная
- Стандартная
- Подтвержденная

При **упрощенном** способе регистрации пользователи могут завести аккаунт в Единой системе идентификации и аутентификации (далее – ЕСИА), используя лишь номер мобильного телефона или адрес электронной почты.

ЕСИА используется на ЕПГУ, на некоторых региональных порталах госуслуг, портале «Российская общественная инициатива» и на ряде других ресурсов.

При попытке зарегистрироваться на ЕПГУ с помощью мобильного телефона, пользователь получает на указанный номер SMS-сообщение с проверочным кодом. При регистрации с помощью электронной почты на указанный адрес приходит проверочная ссылка, которой можно воспользоваться в течение трех суток.

Аккаунт, полученный на портале госуслуг упрощенным способом, сразу пригоден для оплаты услуг ЖКХ, записи к врачу и некоторых других услуг.

После ввода в Личном кабинете (ЛК) даты рождения, номера СНИЛС и паспортных данных и проверки этой информации в ведомственных базах данных, пользователю присваивается простая электронная подпись (ПЭП), по которой становятся доступны электронные услуги, требующие подтверждения личности, голосование на портале «Российской общественной инициативы», учетная запись становится стандартной.

Для доступа к основной массе госуслуг в электронном виде пользователю, придется пройти верификацию, т.е. предъявить паспорт, после чего он станет обладателем «проверенной ПЭП», тогда учетная запись станет подтвержденной.

Для верификации нужно посетить один из уполномоченных центров регистрации Единой системы идентификации и аутентификации (ЕСИА), отделение ФГУП «Почта России», МФЦ России (Мои документы), центр обслуживания клиентов ОАО «Ростелеком», другие уполномоченные организации, или дождаться письма с кодом подтверждения от «Почты России».

Также подтвердить свою личность можно с помощью электронной подписи. Для этого необходимо заранее получить квалифицированный сертификат и средства электронной подписи (в любом удостоверяющем центре, аккредитованном Минкомсвязи России), затем загрузить и установить плагин веб-браузера для работы со средствами электронной подписи. Если используется браузер Internet Explorer, следует добавить адрес https://esia.gosuslugi.ru в список надёжных узлов.

#### 5. Личный кабинет

При входе на портал, открывается страница Личного кабинета, где пользователь может управлять своей учетной записью. Рассмотрим подробнее по разделам.

#### 6. Навигация на ЕПГУ

#### 6.1. Перечень госуслуг

Перечень услуг, утверждается Правительством Российской Федерации, и должен содержать наиболее востребованные и социально значимые услуги государственных и муниципальных учреждений в сфере здравоохранения, образования, культуры, социального обслуживания, труда и занятости и в других сферах общественных отношений. Возможность предоставления таких услуг в электронном виде, размещение информации о них в федеральном реестре и на едином портале должны быть обеспечены субъектами Российской Федерации в первоочередном порядке.

Госуслуги могут быть как платными (с оплатой госпошлины), так и бесплатными.

Единый портал государственных и муниципальных услуг обеспечивает:

1) доступ к сведениям о государственных и муниципальных услугах;

2) возможность копирования и заполнения в электронной форме запроса и иных документов, необходимых для получения госуслуги;

3) возможность подачи запроса о предоставлении госуслуги;

4) возможность получения заявителем сведений о ходе выполнения запроса о предоставлении госуслуги;

5) возможность получения результатов госуслуги;

6) возможность оплаты предоставления госуслуг.

#### 6.2. Поиск нужной услуги

Перечень государственных услуг на портале достаточно широк. Для удобства поиска нужной услуги на портале реализован каталог услуг с классификаторами.

Чтобы найти необходимую услугу, нужно выбрать свое местоположение, если система не определила ваше место нахождения.

| 🎬 🗸 Для граждан 🗸 |               |                    |        |   | Иркутская область | = RUS ~      |
|-------------------|---------------|--------------------|--------|---|-------------------|--------------|
| госуслуги         | Каталог услуг | Помощь и поддержка | Оплата | Q | ⊶ Ли              | чный кабинет |

Чтобы найти услуги, оказываемые в вашем Регионе, нужно выбрать ее в каталоге областей. Так же можно выбрать необходимый район или город.

После того, как выбрано местоположение, можно приступить к поиску необходимой услуги.

Раздел государственных услуг содержит список услуг и органов власти, которые эти услуги оказывают.

По умолчанию отображены популярные услуги, доступные для данной учетной записи. Электронные услуги – это услуги, которые можно заказать с помощью портала. Помимо электронных услуг, на портале хранится справочная информация по услугам, которые еще не реализованы в электронном виде.

Чтобы найти нужную услугу, можно воспользоваться несколькими способами:

1. В разделе «Категории услуг» представлены все самые популярные виды услуг:

| Каталог госуслуг                                | 1ля граждан 🗸                                    | Проверьте уровень вашей учётной записи для доступа<br>ко всему многообразию госуслуг. |
|-------------------------------------------------|--------------------------------------------------|---------------------------------------------------------------------------------------|
| Введите название услуги или ведомства           |                                                  | Q                                                                                     |
| Категории услуг                                 | Органы власти                                    | Жизненные ситуации (Новинка)                                                          |
| Семья и дети                                    | Паспорта,<br>регистрации, визы                   | Гранспорт и<br>вождение                                                               |
| Брак, материнство, льготы многодетным<br>семьям | Гражданство и въезд в РФ, регистрация<br>граждан | Автомобильный, водный и воздушный<br>транспорт                                        |
| Регистрация брака >                             | Паспорт гражданина РФ >                          | Штрафы ГИБДД >                                                                        |
| Регистрация рождения >                          | Заграничный паспорт >                            | Водительское удостоверение >                                                          |
| Распоряжение материнским капиталом >            | Регистрация граждан >                            | Регистрация транспортного средства >                                                  |
| Все услуги                                      | Все услуги                                       | Все услуги                                                                            |

2. Если ведомство не известно, можно воспользоваться поиском:

## Каталог госуслуг для граждан ~

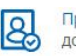

Проверьте уровень вашей учётной записи для доступа ко всему многообразию госуслуг.

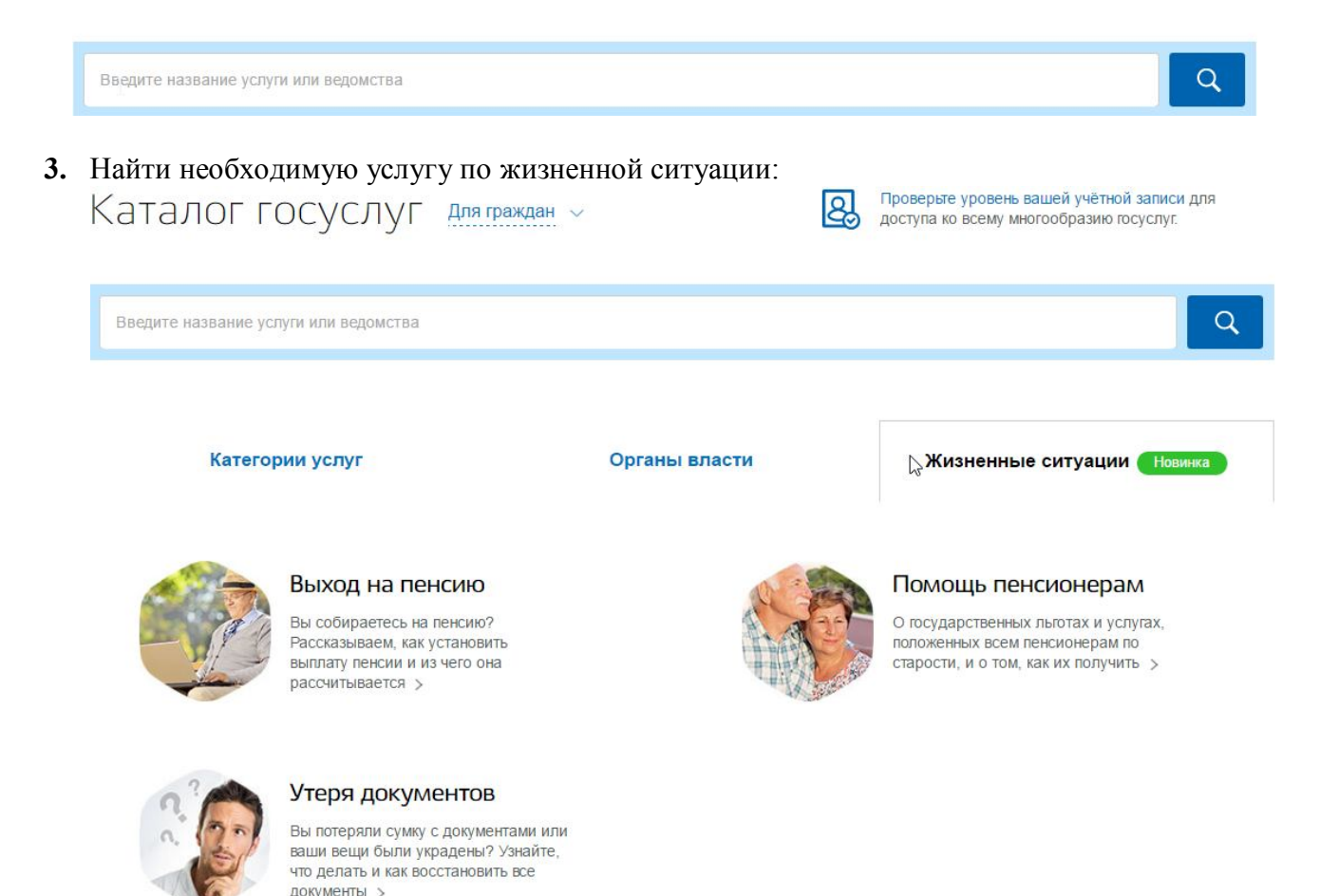

#### 6.3. Информация об услугах

У каждой услуги, есть своя карточка, которая содержит всю необходимую информацию, которая может понадобиться при подготовке либо подаче заявления на получение услуги:

- Описание услуги
- Документы здесь содержится информация о документах необходимых для получения услуги и о документах, предоставляемых по завершении оказания услуги
- Контакты здесь содержится информация о местоположении ведомства, оказывающего эту услугу, телефонах, адресах электронной почты, графиках работы, веб-сайтах ведомства, руководителях, и т.д.
- Дополнительная информация здесь находится дополнительная информация об услуге (нормативно-правовые акты, образцы заявлений и т.д.)

Чтобы приступить к заказу услуги, необходимо нажать кнопку «Получить услугу»

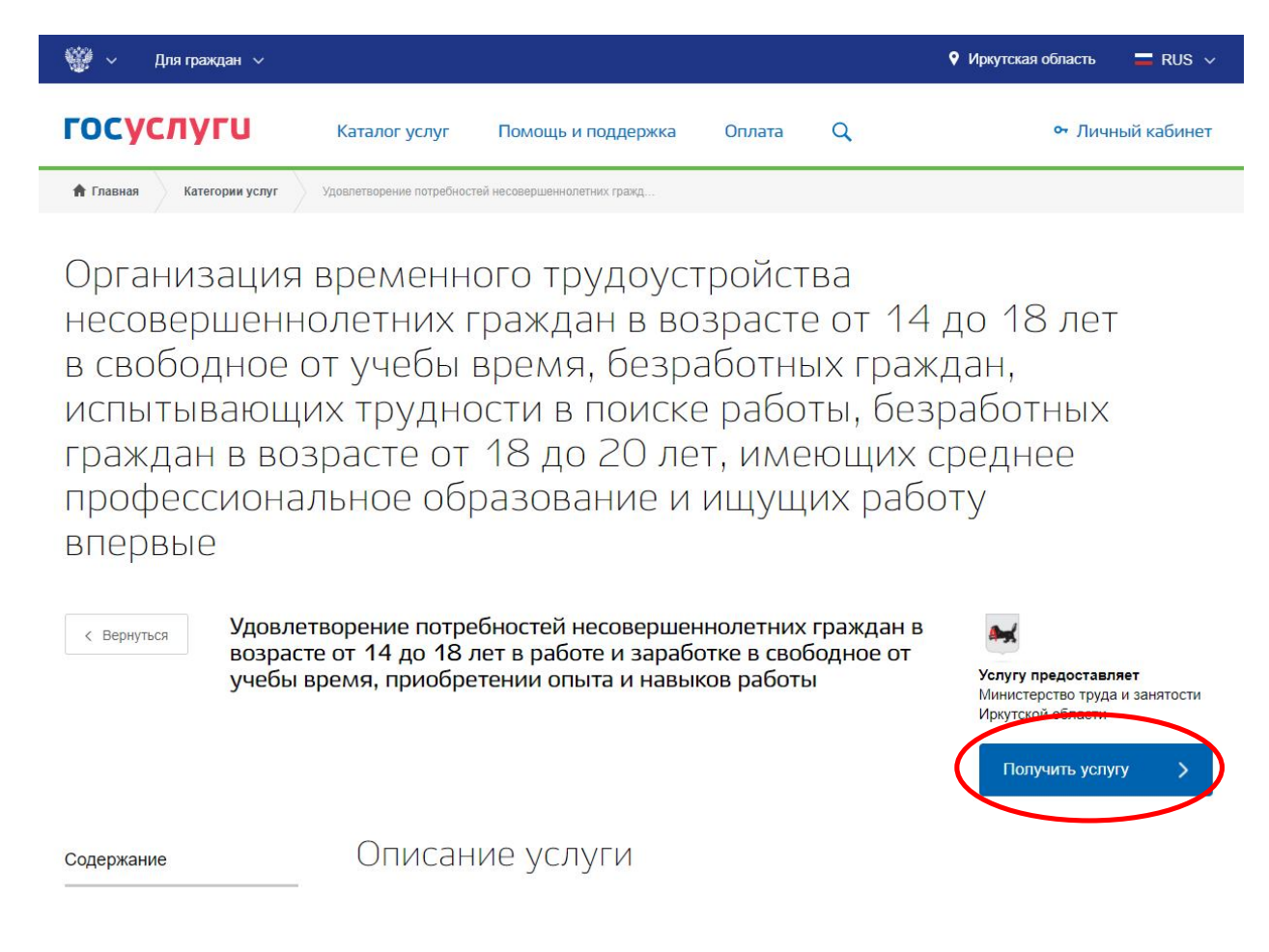

Здесь же можно добавить услугу в «Избранное» и услуга появится в соответствующем разделе в Личном кабинете (см. Личный кабинет)

Если кнопка «Получить услугу» отсутствует, нужно проверить местоположение. Если местоположение выбрано верно, значит, услуга не реализована в электронном виде (снята галочка «Только электронные услуги») и по ней можно узнать необходимую информацию перед визитом в ведомство.

Как видите, портал можно использовать не только как инструмент подачи заявлений, но и как справочную систему, содержащую много полезной информации.

#### 6.4. Информация о ведомствах

Во вкладке «Органы власти» можно найти информацию об интересующем вас ведомстве, такую, как какие услуги и функции оно оказывает, кто руководитель, контакты, адреса мест обращения и др.

| госуслу | /ги Катало                                              | ог услуг Пом | ощь и поддержка                | Оплата Q       |                             | • Личный кабинет                                                 |
|---------|---------------------------------------------------------|--------------|--------------------------------|----------------|-----------------------------|------------------------------------------------------------------|
| Ката    | алог госуслуг                                           | Для граждан  | ×                              | 2              | Проверьте у<br>доступа ко н | уровень вашей учётной записи для<br>всему многообразию госуслуг. |
| Введи   | те название услуги или ведомства                        |              |                                |                |                             | Q                                                                |
|         | Категории услуг                                         |              | Органы вла                     | асти 🔓         | Жиз                         | ненные ситуации (Новинка)                                        |
| *       | Министерство внутренних                                 | дел 🚔        | Пенсионный фо                  | онд            | ۲                           | ГУВМ МВД России (ФМС)                                            |
| 0       | Федеральная налоговая<br>служба                         | *            | Федеральная с<br>судебных прис | лужба<br>гавов | Ŷ                           | Министерство<br>здравоохранения                                  |
|         | Министерство образовани<br>науки                        | яи 🙀         | Росреестр                      |                | <u>نې</u>                   | Роскомнадзор                                                     |
| ۲       | Фонд социального<br>страхования Российской<br>Федерации | Ś            | Федеральное д<br>агентство     | орожное        | ŵ                           | Роспотребнадзор                                                  |

Есть два подраздела - «Органы власти» и «Органы власти по местоположению».

Подраздел «Органы власти» содержит информацию о структуре федеральных органов исполнительной власти, о самих органах власти, государственных внебюджетных фондах и федеральных учреждениях, участвующих в предоставлении государственных услуг. Все они внесены в федеральный реестр государственных услуг.

Подраздел «Органы власти по местоположению» содержит информацию о ведомствах, работающих в выбранном субъекте нашей страны, например в Ставропольском крае или городе Ставрополь.

## 7. Практические задания Подготовка:

- 1. У каждого учащегося должен быть заведен почтовый ящик электронной почты в любой почтовой службе
- 2. На компьютерах должны быть установлены ОС Windows, веб-браузеры Google Chrome, Mozilla Firefox начиная с версии 7.х или Internet Explorer начиная с версии 8.х
- 3. Заранее подготовить любые документы форматов размером не более 5000кб

#### Задание 1. Регистрация на портале

- 1. Зайдите на портал <u>http://www.gosuslugi.ru/</u>
- 2. В верхнем правом углу страницы найдите вход в СИА:

| Bo   | йдите или                 |
|------|---------------------------|
| зар  | зегистрируйтесь,          |
| что  | бы получить полный доступ |
| к эг | тектронным госуслугам     |
|      |                           |
|      | Войти                     |
|      | Зарегистрироваться        |

- 3. Кликните по кнопке «Регистрация»
- 4. Ознакомьтесь с Условиями использования и Политикой конфиденциальности

|              | Сосуслуги<br>Доступ к сервисам<br>электронного правительства                                                     |
|--------------|----------------------------------------------------------------------------------------------------|
|              | Регистрация                                                                                                    |
| Фамі         | илия                                                                                                    |
| Имя          |                                                                                                    |
| Мобі         | ильный телефон                                                                                                   |
| Или          | электронная почта                                                                                                |
| Наж<br>вы со | чимая на кнопку «Зарегистрироваться»,<br>эглашаетесь с Условиями использования<br>и Политикой конфиденциальности |
|              | Зарегистрироваться                                                                                               |

5. Укажите свои Фамилию, Имя и адрес электронной почты или по номеру мобильного телефона

| Мобильный телефон                                                                                                    |   |                                                                                                    |
|----------------------------------------------------------------------------------------------------|---|----------------------------------------------------------------------------------------------------|
| Или электронная лочта                                                                                                  |   | После регистрации телефон или почта<br>будет использоваться для входа во все<br>сервисы электронного правительства |
| Нажимая на кнопку «Зарегистрироваться»,<br>вы соглашаетесь с Условиями использования<br>и Политикой конфиденциальности | l |                                                                                                    |
|                                                                                                    |   |                                                                                                    |

- 6. На указанную электронную почту придет письмо проверочной ссылкой, которой можно воспользоваться в течение трех суток. Перейдите по ней.
- 7. Ссылка перебросит вас на форму, где можно задать пароль для входа в Личный кабинет

| 🖞 Для завершения регистрации в | ам необходимо задать пароль, который будет использоваться для входа в систему. |
|--------------------------------|--------------------------------------------------------------------------------|
| Пароль                         |                                                                                |
| •••••                          |                                                                                |
| Безопасность пароля: низкая    |                                                                                |
| Подтвердите пароль             |                                                                                |
|                                |                                                                                |
|                                |                                                                                |

Система подскажет степень надежности введенного пароля, длина пароля должна быть не менее 8 символов.

8. Войдите в Личный кабинет, нажав на кнопку «Войти и заполнить личные данные»

| Для использования всех возможностеи своеи учетнои записи вам нужно ввести свои личные данные и осуществить их проверку. Вы<br>пропустить этот шаг и перейти к получению <u>государственных услуг,</u> для которых не требуются проверенные данные о вас. | может |
|----------------------------------------------------------------------------------------------------|-------|
| пропустить этот шаг и переити к получению <u>государственных услуг</u> , для которых не требуются проверенные данные о вас.                                                                                                    |       |
|                                                                                                    |       |
| Чтобы приступить к заполнению своих личных данных, необходимо войти в свою учетную запись.                                                                                                    |       |
|                                                                                                    |       |

9. Откроется страница Системы идентификации и авторизации, в соответствующие поля введите E-mail, предварительно кликнув на ссылку <u>E-mail</u>, и пароль

| Вход                 | Регистрация |
|----------------------|-------------|
| Телефон E-mail СНИЛС |             |
| -                    |             |
| Пароль               |             |
| Запомнить меня       |             |
| Войти                |             |

На данном этапе создана упрощенная учетная запись, дающая доступ к услугам, не требующим обязательного подтверждения личности. Например, оплата ЖКУ, запись к врачу и некоторые другие услуги на Портале госулуг.

|                                                                                                    | npobopita ini inibia daninbia                                              |                       |
|----------------------------------------------------------------------------------------------------|----------------------------------------------------------------------------|-----------------------|
| 1                                                                                                    | 2                                                                          | 3                     |
| Ввод личных данных                                                                                          | Проверка личных данных                                                     | Подтверждение личност |
| Для подтверждения учетної                                                                                   | записи необходимо выполнить следующие шаги:                                |                       |
| <ol> <li>Заполнить личные данні</li> <li>Дождаться завершения:</li> <li>Доктрорянть личные данні</li> </ol> | ые.<br>автоматической проверки личных данных.<br>личных достивных способор |                       |

- 10. Заполните личные данные в Личном кабинете : Для этого необходимо внести свои паспортные данные и номер СНИЛС.
- 11. Выполнится автоматизированная проверка введенных данных СНИЛС и паспортных данных путем их поиска в базе данных Пенсионного фонда Российской Федерации и Федеральной миграционной службы Российской Федерации.
- 12. Пока эта проверка идет, мы с вами зарегистрируемся в акции «школа»
- 13. <u>Здесь учитель должен рассказать о правилах акции, ее основном принципе и</u> регистрации в акции. Подробная инструкция о регистрации в акции содержится в документе «Методология конкурсного мероприятия 2017»

#### Задание 2. Подать заявку на оказание услуги

Вариант 1.

- 1. Зайдите на портал <u>http://www.gosuslugi.ru/</u>
- 2. Авторизуйтесь на портале, используя учетную запись, полученную при выполнении задания 1
- 3. Укажите свое местоположение
- 4. Найдите услугу «Получение информации из государственных библиотечных фондов в части, не касающейся авторских прав», используя любой из способов поиска, описанных в п. 6.2. «Поиск нужной услуги»
- 5. Найдите произведение А.С. Пушкина «Евгений Онегин» в электронном виде, воспользовавшись данной услугой.
- 6. Найдите услугу «Узнай свой ИНН», используя любой из способов поиска, описанных в п. 6.2. «Поиск нужной услуги»
- 7. Закажите услугу
- 8. Объясните результат

#### 8. Заключение

Мы рассмотрели основные возможности портала <u>http://www.gosuslugi.ru</u>.

С каждым днем этот сайт пополняется новой информацией и в скором времени гражданам РФ будут доступны все новые и новые государственные услуги.

Задача нашего правительства – популяризировать интернет-возможности госуслуг, а ваша, как учащихся и граждан России, живущих в 21 веке – уже сегодня начать пользоваться государственным порталом. Каждый из вас может теперь рассказать своим родителям о портале госуслуг, его возможностях, помочь родителям зарегистрироваться на сайте. Вы теперь также знаете, что такое МФЦ.

Однако не стоит забывать, что помимо прав, перед лицом государства все вы имеете еще и обязанности. Важнейшая из них – соблюдение Конституции и законов Российской Федерации. И главное, что вы должны всегда помнить: осуществление прав и свобод человека и гражданина не должно нарушать права и свободы других лиц. Эгоистическая реализация своих прав за счет прав других является одновременным нарушением норм как права, так и морали, это путь к конфликтам между людьми и утверждению царства права сильных. Только зная свои обязанности и соблюдая нормы морального права, только будучи порядочным человеком можно стать полноправным членом гражданского общества. Вы несете социальную ответственность за свое поведение и поступки. Значение социальной ответственности заключается в том, что она призвана дисциплинировать членов общества, побуждать их к позитивному, сознательному и полезному поведению. Вы – будущее нашей страны, ее лицо. Каким будет это лицо – зависит исключительно от вас. Вам вверено воплощать лучшие идеи в жизнь, строить демократическое государство. Учитесь, стремитесь к знаниям, идите в ногу со временем, спешите осваивать новые технологии. Пусть сегодняшний урок станет для вас первым шагом во взрослую жизнь

# 9. Методология проведения конкурса «учим побеждать» для учащихся 9-11 классов средних общеобразовательных, средних специальных учреждений иркутской области

**Цель Конкурса**: повышение востребованности получения государственных и муниципальных услуг в электронном виде.

Для достижения указанной цели должны решаться следующие задачи:

• увеличение количества жителей Иркутской области, зарегистрированных в Единой системе идентификации и аутентификации;

- увеличение доли государственных и муниципальных услуг, оказанных в электронном виде, в общем количестве государственных и муниципальных услуг, оказанных жителям Иркутской области;
- повышение информированности населения Иркутской области о возможностях и преимуществах получения государственных и муниципальных услуг в электронном виде.

Участниками Конкурса могут быть учащиеся 9-11 классов средних общеобразовательных, средних специальных учреждений Иркутской области, имеющие паспорт гражданина Российской Федерации и проживающие на территории Иркутской области.

Срок начала проведения Конкурса: с 28 октября по 11 декабря 2017 года.

Срок окончания проведения Конкурса: 11 декабря 2017 года.

Срок подведения итогов Конкурса и награждения победителей: до 15 декабря 2017 года.

Место проведения Конкурса: муниципальные образования Иркутской области.

#### Пошаговая механика конкурса

#### Организация уроков/лекций, посвящённых использованию Портала

До 28 октября 2017 года Организатор размещает комплект документов для преподавателей на сайте Конкурса: Правила проведения Конкурса, материалы лабораторной работы, пошаговая инструкция по проведению урока и оповещения учащихся о проведении Конкурса, видео инструкции в количестве 4 штук: «Правила голосования», «Регистрация в Конкурса», «Регистрация на ЕПГУ», «Правила работы с витриной подарков».

#### В период с 28 октября по 10 ноября 2017 года

При получении документации для проведения урока, преподаватель отмечает в портальной форме «Отчетность» - «Документы получены».

Преподаватели, ответственные за проведение данного урока/лекции, также должны зарегистрироваться на Портале и в Конкурсе.

Ссылка на подробную видео инструкцию для регистрации в Конкурсе (пример) - <u>https://www.youtube.com/watch?v=FVksSnSlEsk</u>

Форма обратной связи преподавателя:

1) При получении документации, преподаватель отмечает в портальной форме «Отчетность» - «Документы получил»;

2) Если преподаватель ознакомился с полученными материалами и ему все понятно, готовность к проведению урока он должен подтвердить на форме «Отчетность» - «Готовность к уроку»;

3) После проведения урока, преподаватель также указывает на портальной форме, что урок прошел. «Отчетность» - «Урок проведен».

До 17 ноября 2017 года в каждом учебном учреждении - участнике Конкурса, организуется урок/лекция, посвящённый Порталу.

К моменту проведения урока/лекции в соответствующем классе преподаватель должен собрать у учащихся данные, необходимые для проведения стандартной регистрации на Портале (паспортные данные (серия, номер, дата выдачи, кем выдан, код подразделения и СНИЛС), объяснив, что будет проводиться соответствующий Конкурс и соответствующий урок.

Также каждому из учащихся преподаватель должен присвоить идентификационный номер участника из списка полученных номеров, полученных после регистрации преподавателя на специальной форме (согласно количеству учеников, указанных при регистрации).

Во время проведения урока/лекции преподаватель подробно рассказывает ученикам о Конкурсе: общие правила участия, сроках проведения, механике регистрации

и голосования. Наряду с выполнением заданий лабораторной работы учащимся в качестве упражнения предлагается пройти на уроке/лекции регистрацию на Портале <u>www.gosuslugi.ru</u>.

Также преподаватель раздает полученные идентификационные номера для регистрации учащимся в Конкурсе и показывает, как найти портальную форму Конкурса на Портале и так же рассказывает учащимся, как зарегистрироваться в Конкурсе.

Информационный сайт Конкурса (пример) – <u>www.yчим38.pф</u>

Ссылка на видео инструкцию (пример) - <u>https://www.youtube.com/watch?v=G\_A38VsxtQIg</u>

Ссылка на форму (пример) – <u>https://www.gosuslugi.ru/183665</u>

После проведения урока, преподаватель также указывает на портальной «Отчетность» - «Урок».

#### Мониторинг голосов и выявление победителей

На основе информационной системы - процессингового центра, реализована возможность онлайн-мониторинга голосов для участников и голосующих на Портале <u>www.gosuslugi.ru</u>.

Ежедневно обновляет топ 20 участников на сайте <u>www.yчим38.pф</u>

Участники – могут посмотреть в любой момент количество голосов за себя, любого другого участника, кто за них голосовал и список наиболее активных участников.

Голосующие – могут просмотреть количество голосов за интересующего их участника и список наиболее активных участников Конкурса.

Преподаватели – могут посмотреть сколько учеников из их классов зарегистрированы в Конкурсе.

Вся подробная информация, касающаяся Конкурса, размещена по адресу в сети Интернет- <u>www.yчим38.pф</u>

#### Результаты голосования и награждение победителей

Результаты голосования и победители, дата и место награждения будут объявлены путем размещения соответствующей информации на информационном сайте конкурса - <u>www.yчим38.pф</u>.